office management solutions by

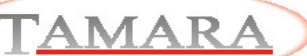

# **Tamara Archiv INI Designer**

### Funktionaliät:

Die Dialogbilder in Tamara Archiv sind frei konfigurierbar. Einzelnen Benutzern oder Benutzergruppen lassen sich Oberflächen / Bildschirmmasken zuordnen, die jeweils ideal auf das Arbeitsprofil abgestimmt sind.

#### Technik:

Die Dialogeinstellungen werden zentral auf dem Server über INI-Dateien verwaltet und sind jeweils Benutzergruppen zugeordnet. Änderungen werden nur an dieser Stelle durchgeführt. Meldet sich ein Archivclient am Archivserver an, so wird automatisch das neue Layout verwendet!

#### **Unterschiedliche Archivsicht**

Unabhängig vom in Tamara abgebildeten Berechtigungsprofil können auf ein – und demselben Archivsystem unterschiedliche Sichten abgebildet werden. Felder können wahlweise angezeigt oder nicht angezeigt werden. Die Reihenfolge der Felder und auch eventuelle Ausprägungslisten können geändert werden. Weiterhin können Feldeigenschaften beliebig eingestellt werden.

## Design

Neben frei definierbaren Farbpaletten für einzelne Felder können auch Hintergrundfarben und Menüfarben frei eingestellt werden. Auf der Hauptform (Suchmaske) können zudem Grafiken eingebunden werden.

## Unterschiede zur Vorgängerversion

Mit der neuen Version Tamara Archiv 3.0 hat sich die Liste der möglichen Feldeinstellungen bzw. die Liste der Feldeigenschaften dramatisch vergrößert.

Um diese Möglichkeiten auch nutzen zu können, wurde die grafische Komponente zum Oberflächendesign völlig neu programmiert.

| K 関              | Suchmarke Arrbute           |                                |                |                 | X m di                                 |      |
|------------------|-----------------------------|--------------------------------|----------------|-----------------|----------------------------------------|------|
| E Iabi           | (magnetic protocol)         |                                |                |                 | al - Dastellana                        |      |
|                  | 🔜 TamaraArchiv Suchmask     |                                |                |                 | Name                                   | _    |
| 8 📑              | i Datei Bearbeten Surbe     | Doloment Fotres 7              |                |                 | Algoment 0 - IsLinks                   |      |
|                  |                             | Sh 62 11 0 10 1                | 0. 1 891 - 6 1 |                 | Appearance 0.20                        |      |
|                  | 40 94 82 · 82 00            | * 4 4 B E                      | N 147 18       |                 | BackColor 0:0:0                        |      |
|                  | Datamaticat                 |                                |                |                 | BackColoiDizabled D: 0; 0; 0           |      |
| anehmen          | Dokumenkenak                |                                |                |                 | BalloonTip False                       |      |
| or sector sector | EAI EAI                     | <ul> <li>Kanal Kana</li> </ul> | 4 <b>•</b>     |                 | Borde/Color 255; 255; 255              |      |
|                  | Balanisters Balanisters     |                                |                |                 | BorderStyle 0 · nBorderNone            |      |
|                  | burgetern burgetern         | Actualization of the second    |                |                 | Caption/Agreent 0-IsTopLett            | - 1  |
|                  | Name None                   | Nummer Num                     | ner            |                 | LaptoridiackUolor 236; 233; 216        | - 61 |
|                  | Projektrummer Projektrummer | · Unterserver                  | NAME OF COLUMN |                 | Laphonescolución 236: 233: 216         | -11  |
|                  |                             |                                |                |                 | Capitor Feedback                       | - 1  |
|                  | NOC PUTE                    |                                |                |                 | Capitorial agent Pate                  | - 11 |
|                  | Akte                        | Datum                          | Dokumentenat   | Projektnummer A | DarkBosCostled Sales                   |      |
|                  | Gezentenzicht               | Datum                          | Dokumentervart | Projektryanner  | DeckMadcola 30:161:33                  |      |
|                  |                             | (2) Annelose                   | C2 Assesses    | Tel Assaints    | Duperculled                            |      |
|                  |                             | (*) Prosperi                   | ( President    | (e) Processon   | Decimals                               |      |
|                  |                             | Lex.                           | Celevin        | Cert Cert       | Enabled False                          |      |
|                  |                             | Datan                          | Documentersart | Projectrument   | FloskelwindowTitle                     |      |
|                  |                             |                                |                |                 | ForeColor 0; 0; 0                      |      |
|                  |                             | D                              | s              | s 💌             | ForeColoiDicabled 172:168:153          |      |
|                  | 1                           | <                              |                | 8               | HoverColor 250; 194; 84                |      |
|                  |                             |                                |                | 1               | ScrolBars 0 - vbSBNone                 |      |
|                  |                             |                                |                |                 | Style 0 - rsCombollice                 | _    |
|                  |                             |                                |                |                 | UniDesceAlgrment 0 isTopLet            |      |
|                  |                             |                                |                |                 | UnitDescal ackColor Z36: 233: 216      | _    |
|                  |                             |                                |                |                 | UnitDescrib ackLolor I c 236; 233; 216 |      |
|                  |                             |                                |                |                 | UniDeloi-areCalar U.U.U                | - 1  |
|                  |                             |                                |                |                 | United Color Faile                     | - 1  |
|                  |                             |                                |                |                 | Dievasicolo Pate                       |      |
|                  |                             |                                |                |                 | Cardinda/dth 0                         |      |
|                  |                             |                                |                |                 | Let 0                                  | 11   |
|                  |                             |                                |                |                 | Height 0                               | Y    |
|                  |                             |                                |                |                 | BtoBackColorDown                       | -    |
|                  |                             |                                |                |                 | build design of the build              |      |

Die Feldeigenschaften werden nun übersichtlich in Gruppen organisiert und ähnlich wie in Programmierumgebungen dargestellt als Eigenschaften Liste am rechten Bildrand dargestellt.

| ∄ 2↓            |  |
|-----------------|--|
| E Darstellung   |  |
| • Position      |  |
| ± Text          |  |
| • Verhalten     |  |
| • Verschiedenes |  |
| ∃ Test          |  |
| ⊕ Formular      |  |

| <u>∎</u> 2↓          |               |  |
|----------------------|---------------|--|
| Darstellung          |               |  |
| Position             |               |  |
| Text                 |               |  |
| Verhalten            |               |  |
| Verschiedenes        |               |  |
| Test                 |               |  |
| AllowChange          | False         |  |
| AttrEnviron          |               |  |
| BoundColumn          |               |  |
| BtnBackColor         | 187; 206; 253 |  |
| BtnBackColorDown     | 134; 168; 243 |  |
| BtnForeColor         | 0; 0; 0       |  |
| ButtonShow           | False         |  |
| CaptionFontBold      | False         |  |
| CaptionFontItalic    | False         |  |
| CaptionFontName      |               |  |
| CaptionFontUnderline | False         |  |
| CaptionFontSize      | 0             |  |
| ColumnsCount         | 0             |  |
| DataBaseField        |               |  |
| DataType             | D - Decimal   |  |
| DisplayColumn        | 0             |  |
| FontBold             | False         |  |
| FontItalic           | False         |  |
| FontName             |               |  |
| FontSize             | 0             |  |
| FontUnderline        | False         |  |
| InputList            |               |  |
| ListRowsMax          | 0             |  |
| ListRowsMin          | 0             |  |
| ListWidth            | 0             |  |
| InputRequired        | False         |  |
| HideSelection        | False         |  |
| MaskColor            | 255; 255; 255 |  |
| Sorted               | False         |  |
| UnitDescrFontBold    | False         |  |
|                      |               |  |

Allgemeine Eigenschaften, die nicht mit Feldeigenschaften der Such- oder Attributierungsmaske zusammenhängen, finden sich in einem übersichtlichen, themenorientierten Karteireitersystem.

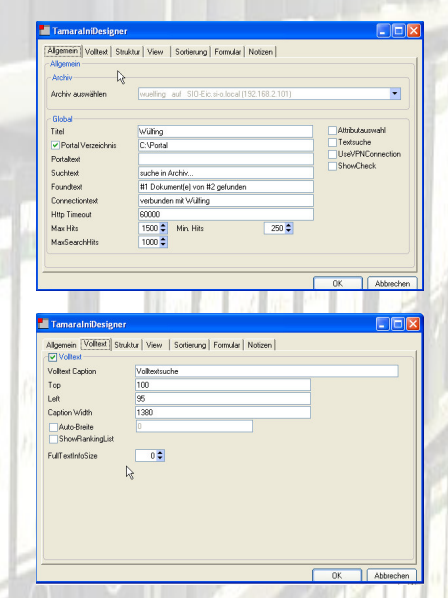

## Bedienung mit der Maus möglich

Hatte die Vorgängerversion noch keine durchgängige Mausunterstützung bei der Positionierung und Dimensionierung der einzelnen Felder, so können in der neuen Version diese Aktionen auch mit der Maus durchgeführt werden.